### BAB IV HASIL DAN PEMBAHASAN

## 4.1 Hasil Penelitian

Hasil penelitian merupakan lanjutan dari tahap perencanaan. Pada tahap ini, aplikasi yang telah dirancang akan di implementasikan ke dalam bentuk nyata. Tampilan aplikasi online *course* ujian nasional berbasis android. Berikut adalah hasil tampilan yang telah dirancang.

### 4.1.1 Tampilan Aplikasi

## 1) Tampilan Menu Login Sebagai Admin

Halaman ini adalah halaman utama *login* pada aplikasi. Tampilan halaman ini tersaji pada gambar 4.1 berikut ini.

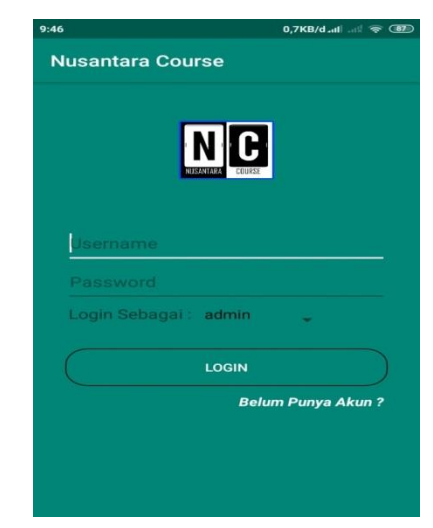

Gambar 4.1 Tampilan Menu Login Sebagai Admin

### 2) Tampilan Menu Login Sebagai Siswa

Halaman ini adalah halaman yang akan menampilkan menu *login* sebagai siswa. Tampilan ini tersaji pada gambar 4.2 berikut ini.

| 10:27                | 1,7KB/d 📶 🖃 종 🍱    |
|----------------------|--------------------|
| Nusantara Course     |                    |
|                      |                    |
|                      |                    |
|                      |                    |
|                      |                    |
| Login Sebagai : sisw | a                  |
| LOGI                 | N                  |
|                      | Belum Punya Akun ? |
|                      |                    |
|                      |                    |
|                      |                    |
|                      |                    |

Gambar 4.2 Halaman Login Sebagai Siswa

## 3) Tampilan Registrasi Daftar Siswa

Halaman ini menampilkan data siswa yang akan mendaftar di aplikasi. Tampilan ini tersaji pada gambar 4.3 berikut ini:

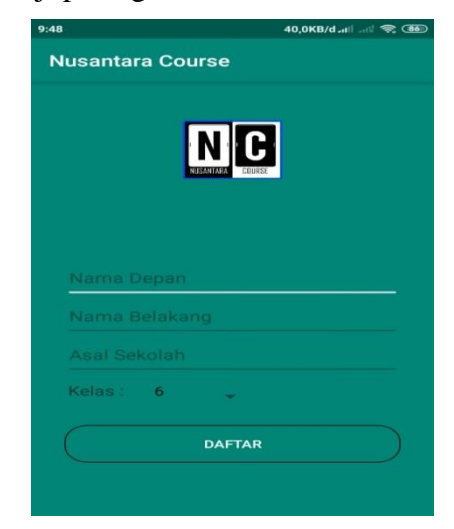

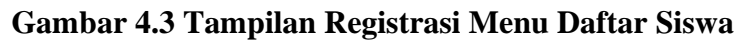

## 4) Tampilan Menu Utama Admin

Halaman ini menampilkan menu utama admin yang terdapat pembayaran, lihat data pengguna, upload pelajaran. Tampilan ini dapat dilihat dibawah ini:

| 9:46                     | 43,8KB/d_atl 🔊 📚 🎟     |
|--------------------------|------------------------|
| Nusantara Course         |                        |
| Selamat Datang : bayun   | usantara               |
|                          |                        |
|                          |                        |
| LIHAT DATA<br>PEMBAYARAN | LIHAT DATA<br>PENGGUNA |
|                          |                        |
| MENU                     |                        |
| PELAJARAN                |                        |
|                          |                        |
| KELUARA                  | ikun                   |
|                          |                        |
|                          |                        |

Gambar 4.4 Tampilan Menu Utama Admin

## 5) Tampilan Menu Lihat Data Pengguna

Tampilan ini menampilkan halaman data siswa dan data orang tua. Halaman ini tersaji pada gambar 4.5 berikut ini.

| 9:47 80,8KB/d <sub>att</sub> li att 🙊 💷    | Ð |
|--------------------------------------------|---|
| Nusantara Course                           |   |
| Selamat Datang : bayunusantara             |   |
| LIHAT DATA<br>ORANGTUA LIHAT DATA<br>SISWA |   |
| KEMBALI                                    | ) |
|                                            |   |
|                                            |   |

Gambar 4.5 Tampilan Data Pengguna

# 6) Tampilan Menu Lihat Data Pengguna Orang Tua

Halaman ini menampilkan data-data orang tua yang sudah melakukan registrasi terlebih dahulu dan terdapat nama siswa. Halaman ini tersaji pada gambar 4.6 berikut ini.

| 47                     | 0,3KB/dəniləri 📚 🔳 |
|------------------------|--------------------|
| Nusantara Course       |                    |
| ТАМ                    | BAH DATA ORANGTUA  |
| Username : orangtua    |                    |
| Nama : ngetes orangtua |                    |
| Username Siswa : siswa |                    |
| Username : bayu        |                    |
| Nama :                 |                    |
| Username Siswa :       |                    |
| Username : dewa        |                    |
| Nama :                 |                    |
| Username Siswa :       |                    |
|                        |                    |
|                        |                    |
| KEMBAI                 |                    |
| KENDA                  |                    |

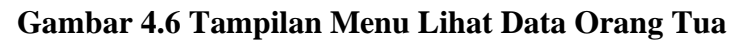

## 7) Tampilan Menu Lihat Data Pengguna Siswa

Tampilan ini menampilkan halaman data-data siswa yang sudah melakukan registrasi. Halaman ini tersaji pada gambar 4.7 berikut ini.

| 10:52                                                              | 0,1KB/d.atl 🛲 奈 😰 |
|--------------------------------------------------------------------|-------------------|
| Nusantara Cours                                                    | e                 |
|                                                                    | TAMBAH DATA SISWA |
| Username : dewagede<br>Nama : dewa gede<br>Asal Sekolah : sdn 1 se | putih mataram     |
| Username : halim<br>Nama : halim setio<br>Asal Sekolah : sdn 3 ge  | dung tataan       |
|                                                                    |                   |
| KE                                                                 | MBALI             |
|                                                                    |                   |

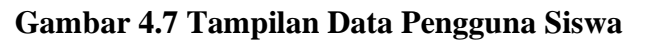

## 8) Tampilan Menu Utama Siswa

Tampilan ini menampilkan menu unggah materi dan latihan soal. Halaman ini tersaji pada gambar 4.8 berikut ini.

| 9:48       | 16,4KB/d .ati .ati 🧙 🎟           |
|------------|----------------------------------|
| Nusantara  | a Course                         |
| Selamat Da | tang : <b>siswa</b>              |
|            | WALGAD<br>MATERI<br>LATIHAN SOAL |
| $\square$  | KELUAR AKUN                      |
|            | KELUAR APLIKASI                  |
|            |                                  |
|            |                                  |
|            |                                  |

Gambar 4.8 Tampilan Menu Utama Siswa

## 9) Tampilan Menu Unggah Materi

Halaman ini menampilkan materi-materi yang ingin diunduh sama siswa. Rancangan ini tersaji pada gambar 4.9 berikut ini.

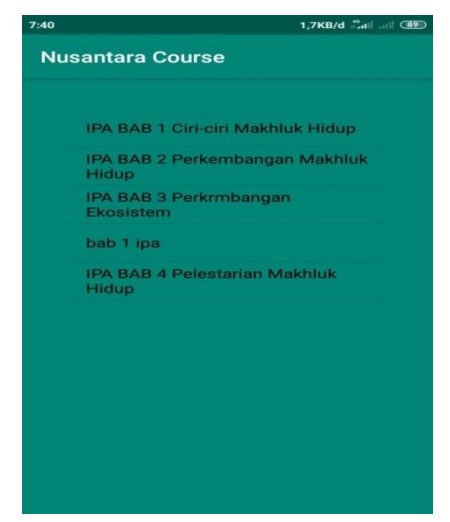

Gambar 4.9 Tampilan Menu Mengunduh Materi

## 10) Tampilan Menu Latihan Soal

Halaman ini menampilkan siswa harus *login* dulu dan memilih mata pelajaran yang diinginkan. Rancangan ini tersaji pada gambar 4.10 berikut ini.

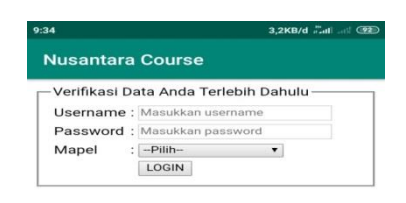

## Gambar 4.10 Menu Tampilan Latihan Soal

### 11) Tampilan Menu Registrasi Orang Tua

Halaman ini menampilkan registrasi orang tua sebelum *login*. Rancangan ini tersaji pada gambar 4.11 berikut ini.

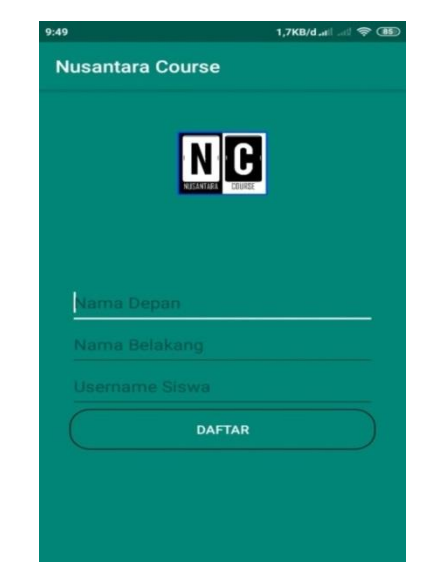

Gambar 4.11 Tampilan Registrasi Orang Tua

## 12) Tampilan Menu Login Sebagai Orang Tua

Halaman ini menampilkan menu *login* sebagai orang tua. Halaman ini dapat dilihat dibawah ini:

| 13:16 🗖                 | 0,0KB/dtiltl 🜩 (79) |
|-------------------------|---------------------|
| Nusantara Course        |                     |
|                         |                     |
| NC                      |                     |
| Usemame                 |                     |
| Password                |                     |
| Login Sebagai : orangtu | a _                 |
| LOGIN                   |                     |
| Bel                     | um Punya Akun ?     |
|                         |                     |
|                         |                     |
|                         |                     |

Gambar 4.12 Tampilan Menu Login Orang Tua

## 13) Tampilan Menu Utama Orang Tua

Halaman ini menampilkan menu pembayaran dan lihat nilai siswa. Tampilan ini tersaji pada gambar 4.13 berikut ini.

| 0,0KB/d atil atil 🗢 🎟 🗲 |
|-------------------------|
|                         |
|                         |
| IHAT SKOR<br>SISWA      |
|                         |
| ASI                     |
|                         |
|                         |
|                         |

Gambar 3.13 Tampilan Menu Utama Orang Tua

## 14) Tampilan Menu Pembayaran

Halaman ini menampilkan menu pembayaran untuk orang tua. Tampilan ini tersaji pada gambar 4.14 berikut ini.

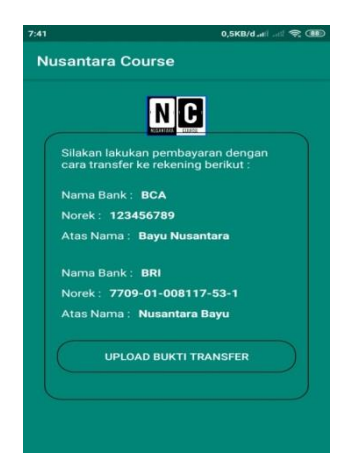

## Gambar 3.14 Tampilan Halaman Menu Pembayaran.

## 15) Tampilan Menu Lihat Nilai Siswa

Halaman ini orang tua dapat melihat anaknya nilai anaknya dalam mengerjakan soal-soal. Tampilan ini tersaji pada gambar 4.15 berikut ini.

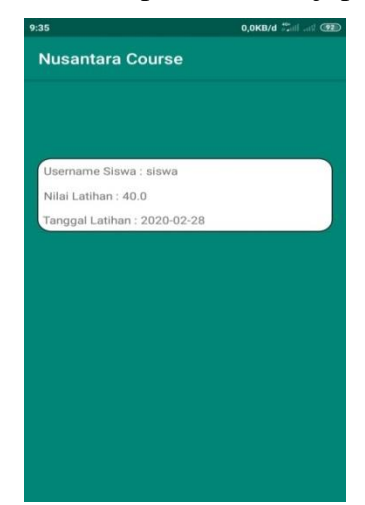

Gambar 3.15 Tampilan Menu Lihat Nilai Siswa

## 16) Tampilan Halaman Login Website

Halaman ini adalah halaman *login* untuk ke database yang dapat di akses melalui *website* berikut ini: <u>https://cp1.awardspace.net/login/</u>dengan tampilan menu *login* pada gambar 4.16 berikut ini:

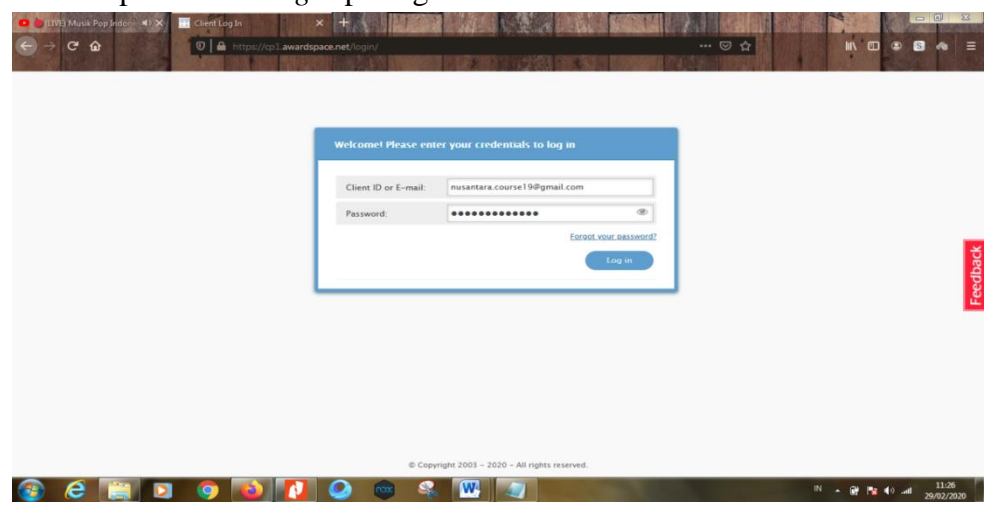

#### Gambar 3.16 Tampilan Login Database

### 17) Tampilan Menu Utama

Halaman ini adalah halaman utama dalam database. Halaman ini terdapat pada gambar 4.17 berikut ini.

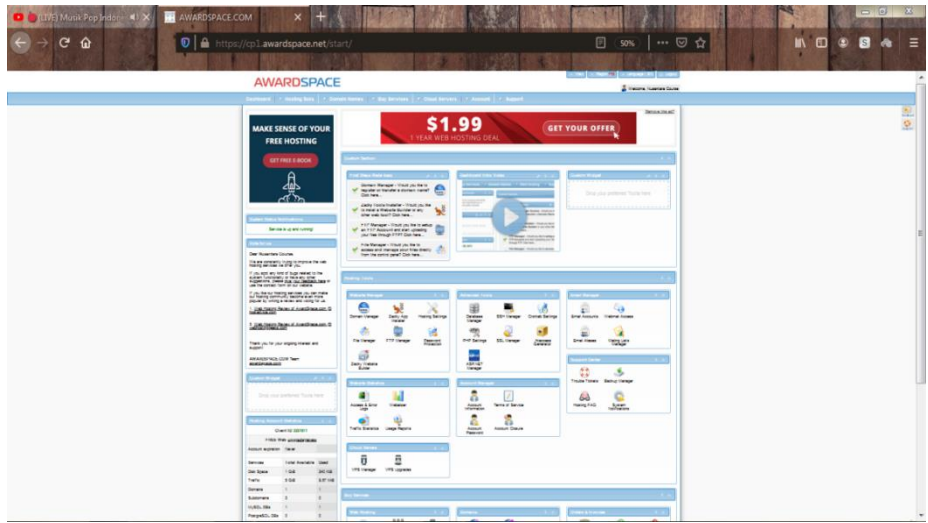

Gambar 4.17 Halaman Utama Database

#### 18) Tampilan Halaman Profil Database

Halaman ini adalah halaman profil database. Tampilan ini terdapat pada gambar 4.18 berikut ini.

| GET FREE E-BOOK                                                                                         | Database Section Info         | ermation FAQ               |               |                |              |               |        |         |
|----------------------------------------------------------------------------------------------------|-------------------------------|----------------------------|---------------|----------------|--------------|---------------|--------|---------|
|                                                                                                    | Create MySQL<br>Database      | Create MySQL Data          | base          |                |              |               |        |         |
| ترز پې                                                                                                  | Create PostgreSQL<br>Database | Database Name              | 3291811_na    | mit            |              |               |        |         |
| Database Manager                                                                                        |                               | Database Password          | (8-32 alphar  | iumeric chars) | @ Gei        | nerate        |        |         |
| Home + Database Manager + MySQL Databases                                                               |                               |                            | Please provid | de a password. |              |               |        |         |
| * MySQL Databases                                                                                       |                               | Confirm Database Passwor   | d (8-32 aphar |                | ۲            |               |        |         |
| » phpMyAdmin 4                                                                                          |                               | Database Version           | 5.7           |                | 0            |               |        |         |
| » PostgreSQL Databases                                                                                  |                               |                            |               | Create D       | atabase      |               |        |         |
| » phpPgAdmin                                                                                            |                               |                            |               |                |              |               |        |         |
| System Status Hotifications                                                                             |                               |                            |               |                |              |               |        |         |
| Service is up and running!                                                                              |                               |                            |               |                |              |               |        |         |
| Made For an                                                                                             | All Databases MySQL           | Databases PostgreSQL Datab | ases          |                |              |               |        |         |
| Dear Nusantara Course.<br>We are constantly trying to improve the web<br>hosting services we offer you. | Search filter: Type databa    | awe to filter              |               |                |              |               |        |         |
| If you spot any kind of bugs related to the<br>system functionality or have any other                   | Name                          | - User                     | Host          | Port           | Quota -      | Management    | Туре   | Options |
| use the contact form on our website.                                                                    |                               |                            |               | Availe         | able: 30 MiB | CohoMyAdmin 4 | 11-501 | 21      |

Gambar 4.18 Tampilan Halaman Profil Database

### 19) Tampilan Halaman Kelola Layanan

Halaman ini adalah halaman untuk menambah atau menghapus layanan. Halaman ini terdapat pada gambar 4.19 berikut ini.

#### Gambar 4.19 Tampilan Halaman Kelola Layanan

#### **20)** Tampilan Menu Utama Firebase

Firebase Realtime Database adalah database yang di-host di cloud. Data

| 🗢 🎃 (LIVE) Musik Pop Indon 🖃 🗐 🗙 📋  | TI AWARDSPACE.COM                                                                                                    |                            |                 |
|-------------------------------------|----------------------------------------------------------------------------------------------------|----------------------------|-----------------|
| ← → ⊂ ŵ                             | O     A https://supportindeed.com/phpMyAdmin4/index.php?db=3291811_nussantara&token=3e9d338c22     ···      G     A     A | )<br>合                     | III\ 🗉 🛎 🕏 🐟 🗄  |
| php <mark>MyAdmin</mark><br>☆ॿ♥���¢ | In Structure ☐ SQL Q Search ☐ Query ☐ Export ☐ Import 	 P Operations 	 Results                                                                                                    | යි Triggers 4සී (          | ☆ ス<br>Designer |
| Recent Favorites                    | Table  Action Rows  Type Collation                                                                                                    | Size Ove                   | rhead           |
| - 3291811_nusantara                 | 📺 admin 🔹 🖷 Browse 🖗 Structure 🤏 Search 👺 Insert 🚍 Empty 🤤 Drop 👘 MyISAM latin1_swed                                                                                                    | lish_ci <sup>2 K1B</sup>   | -               |
| New Did admin                       | 📄 ot 🛛 🎄 🔄 Browse 🦗 Structure 🧃 Search 🙀 Insert 🚍 Empty 🥥 Drop 🔰 MyISAM latin1_swed                                                                                                    | lish_ci <sup>2.1 KiB</sup> | 104 B           |
| e di ot                             | 📺 pembayaran 👷 📺 Browse 🞉 Structure 🤏 Search 👫 Insert 🚍 Empty 🥥 Drop 🔹 MyISAM latin1_swed                                                                                                    | lish_ci <sup>2.1 KiB</sup> | 44 B            |
| 🖶 🖌 pembayaran                      | 📄 siswa 🆙 📑 Browse 🦗 Structure 🤹 Search 😹 Insert 🚍 Empty 🥥 Drop 👘 MyISAM latin1_swed                                                                                                    | lish_ci <sup>2.2 KiB</sup> | 188 B           |
| Siswa                               | 📄 skor 🌟 🔄 Browse 🖟 Structure 👒 Search 👫 Insert 🚍 Empty 🥥 Drop 🛛 MyISAM latin1_swed                                                                                                    | lish_ci <sup>2.1 KiB</sup> | 124 B           |
| tbl_soal_bindo                      | 💼 tbl_soal_bindo 👷 📑 Browse 🦌 Structure 🔌 Search 🞉 Insert 🚍 Empty 🤤 Drop 👘 7 MyISAM latin1_swed                                                                                                    | lish_ci <sup>4.7 KiB</sup> | -               |
| + 1/ tbl_soal_ipa                   | 📺 tbl_soal_ipa 👷 🔠 Browse 🖟 Structure 🤏 Search 😼 Insert 🚍 Empty 🥥 Drop 10 MyISAM latin1_swed                                                                                                    | lish_ci <sup>3.9 KiB</sup> | -               |
|                                     | 💼 tbl_soal_mtk 👷 🔄 Browse 🦗 Structure 🤌 Search 👺 Insert 🚍 Empty 🥥 Drop 5 MyISAM latin1_swed                                                                                                    | lish_ci <sup>2.9 K1B</sup> | -               |
|                                     | 8 tables Sum <sup>26</sup> MyISAM latin1_swe                                                                                                    | dish_ci 22.1 KiB           | 460 B           |
|                                     | Check all / Check tables having overhead With selected:                                                                                                    |                            |                 |
|                                     | 음 Print 暴 Data dictionary                                                                                                    |                            |                 |
|                                     | Create table                                                                                                    |                            |                 |
|                                     | Name: Number of columns: 4 🚊                                                                                                    |                            |                 |
|                                     | Prevale                                                                                                    |                            | 60              |

disimpan sebagai JSON dan disinkronkan secara realtime ke setiap klien yang terhubung. Ketika Anda membuat aplikasi lintas-platform dengan SDK Android, iOS, dan JavaScript, semua klien akan berbagi sebuah *instance Realtime* Database dan menerima update data terbaru secara otomatis. Halaman utama firebase terdapat pada gambar 4.20 berikut ini.

| C → C ŵ    | AWARDSPACE COM × 🕐 tabl9.awardspace r 🛪<br>👽 🔒 https://conscie.firebase.google | G Google Custom Ser 🗙 🥬 Firebase console                                                                                        | × 💿 Google Custom Sr. 🗙 🤌 Firebase Realtion<br>😇 🏠 |                |
|------------|--------------------------------------------------------------------------------|----------------------------------------------------------------------------------------------------|----------------------------------------------------|----------------|
| 🍐 Firebase |                                                                                |                                                                                                    |                                                    | Go to docs 🌲 N |
| 8          | Your Firebase projects                                                         |                                                                                                    |                                                    |                |
|            | +<br>Add project                                                               | NusantaraCourse<br>nusantaracourse-c51e4                                                                                        |                                                    | C.             |
|            |                                                                                | -                                                                                                    |                                                    |                |
|            |                                                                                |                                                                                                    |                                                    |                |
|            | Explore a demo project                                                         | Firebase projects are<br>containers for your apps<br>Apps in a project share features like Real-<br>time Database and Analytics |                                                    |                |

Gambar 4.20 Tampilan Utama Firebase

#### 21) Tampilan Database Firebase

Halaman ini adalah halaman unggah materi. Halaman ini terdapat pada gambar 4.21 berikut ini.

| <ul> <li>Project Overview</li> <li>Potabase</li> <li>Relatione Database</li> <li>Database</li> <li>Relatione Database</li> <li>Database</li> <li>Dat</li></ul>                                                                                                    | 📛 Firebase                       | NusantaraCourse 👻                                                                                       |            | Go to d | iocs d |   |
|----------------------------------------------------------------------------------------------------|----------------------------------|----------------------------------------------------------------------------------------------------|------------|---------|--------|---|
| Develop       Data       Rules       Backups       Uage         Authentication       Database       Image: Complete and Complete and Complete | 🕈 Project Overview 🛛 🌣 🔒         | Database 🛛 🚍 Realtime Database 👻                                                                        |            |         |        | 3 |
|                                                                                                    | Develop                          | Data Rules Backups Usage                                                                                |            |         |        |   |
|                                                                                                    |                                  |                                                                                                    |            |         |        |   |
| Construction       Number 2014         M. Mit       Mit         Construction      M18BLX80PMUFoZRdyC        M18BLX80PMUFoZRdyC      M18BLX80PMUFoZRdyC        M18BC/X80PMUFoZRdyC      M18BC/X80PMUFoZRdyC                                                                                                    | E Database                       | GD https://nusantaracourse-c51e4.firebaselo.com/                                                        | O          | Θ       | :      |   |
| Vour security fuels are centred as public, so anyone can steal, moothy, or delete data in your database Learn more Dismiss Punctions M. ML Kit Quality Crashiptics, feerformance, Test L. Crashiptics, feerformance, Test L. Extensions Learn more Dismiss Learn more Dismiss                                                                                                    | Es Storage                       |                                                                                                    |            |         |        |   |
| With Kit     nusantaracourse-c51e4       Outlity    M18BL/X80PMUFo2RdyC       County Lcs, Performance, Test L    M18BL/X80PMUFo2RdyC       County Lcs, Performance, Test L                                                                                                    | S Hosting                        | Your security rules are defined as public, so anyone can steal, modify, or delete data in your database | Learn more | Disn    | niss   |   |
| M. Kit     nusantaracourse-cs 164       Quality    M18BL/X80PMUFoZRdyC       Crashtytics, Netformance, Test L    M18BqvHUfoZRdyC      M18BqvHUfoZRdyC                                                                                                    | () Functions                     |                                                                                                    |            |         |        |   |
| Quality    M18BL/X8QPMUFoZRdyC       Greathytics, Performance, Test L    M18BL/X8QPMUFoZRdyC                                                                                                    |                                  | nusantaracourse-c51e4                                                                                   |            |         |        |   |
| Quality    M18BqvHUK6I-lxppc7x       Crashtyles, Performance, Test L.                                                                                                    |                                  |                                                                                                    |            |         |        |   |
| Criantytics, Performance, rest L                                                                                                    | Quality                          | M18BqvHUK6i-lxppc7x                                                                                     |            |         |        |   |
| Extensions <b>u</b> M18C-BVktsr3sPpnYby<br><b>u</b> M18CBrsRcr0rwndujTZ                                                                                                    | Crashlytics, Performance, Test L | M18C-7DemTGXbF9eKZw                                                                                     |            |         |        |   |
| Extensions DM18CBrsRcr0rwndujTZ                                                                                                    | 8                                |                                                                                                    |            |         |        |   |
|                                                                                                    | Extensions                       | ₫M18CBrsRcr0rwndujTZ                                                                                    |            |         |        |   |
|                                                                                                    | Spark Ungrade                    |                                                                                                    |            |         |        |   |

### Gambar 4.21 Halaman Database Firebase

### 22) Tampilan Halaman Penyimpanan Firebase

Halaman ini adalah halaman untuk menyimpan unggahan materi-materi. Halaman ini terdapat pada gambar 4.22 berikut ini.

| Firebase                             | Nusanta | araCourse -                                      |           |                 | Go to docs 🌲  |   |
|--------------------------------------|---------|--------------------------------------------------|-----------|-----------------|---------------|---|
| Project Overview                     | Sto     | rage                                             |           |                 |               |   |
| velop                                | Files   | Rules Usage                                      |           |                 |               |   |
| Authentication                       |         |                                                  |           |                 |               |   |
| Database                             | GÐ      | gs://nusantaracourse-c51e4.appspot.com > uploads |           | ( ± )           | Upload file   | 1 |
| Storage                              |         | Name                                             | Size      | Туре            | Last modified |   |
| Hosting<br>Functions                 |         | 1582849268616.pdf                                | 14.34 MB  | application/pdf | Feb 28, 2020  |   |
| ML Kit                               |         | 1582849675583.pdf                                | 307.14 KB | application/pdf | Feb 28, 2020  |   |
| lity<br>lytics, Performance, Test L_ |         | 1582849803967.pdf                                | 251.27 KB | application/pdf | Feb 28, 2020  |   |
|                                      |         | 1582849842328.pdf                                | 1.34 MB   | application/pdf | Feb 28, 2020  |   |
| Extensions                           |         |                                                  | 000 E1 MD |                 | 5.1.00.0000   |   |

Gambar 4.22 Tampilan Halaman Penyimpanan Firebase

#### 4.2 Pembahasan

### 4.2.1 Hasil Pengujian

Hasil pengujian aplikasi yang telah dibuat menggunakan *blackbox testing*. Pengujian ini dimaksudkan untuk mengevaluasi hasil aplikasi online *course* ujian nasional berbasis android yang telah dibuat. Pengujian *black box* ini dilakukan ketika aplikasi telah dianggap selesai dan pengujian ini adalah tahap terakhir sebelum aplikasi ini bener-bener di publikasikan secara umum. Pada pengujian *black box testing* pada aplikasi online *course* ujian nasional berbasis android hanya dilakukan pada 3 komponen yaitu fungsi uji kinerja *loading*, uji fungsi menu dan tombol, dan uji *iinterface*.

### 1. Hasil Pengujian Fungsi Kinerja Loading

Pada aplikasi yang telah dibuat diperlukan fungsi kinerja *loading* karena setiap android yang memiliki spesifikasi yang berbeda akan menghasilkan *respon time loading* yang berbeda. Berikut hasil perbedaan fungsi kinerja *loading* pada tabel 4.1.

| No | Bagian Yang Diuji | Lama Wa | Lama Waktu <i>Loading</i> Halaman (De |      |  |  |  |  |
|----|-------------------|---------|---------------------------------------|------|--|--|--|--|
|    |                   | 1       | 2                                     | 3    |  |  |  |  |
| 1  | Halaman Menu      | 0.80    | 0.30                                  | 0.20 |  |  |  |  |
|    | Utama             |         |                                       |      |  |  |  |  |
| 2. | Loading membuka   | 0.20    | 0.17                                  | 0.10 |  |  |  |  |
|    | aplikasi          |         |                                       |      |  |  |  |  |

Tabel 4.1 Hasil Pengujian Lama Waktu

Pada pengujian diatas dapat disimpullkan bahwa semakin tinggi perangkat android yang digunkan maka *loading* membuka halaman menu utama dan *loading* membuka aplikasi online *course* ujian nasional berbasis android akan berjalan dengan cepat.

### 2. Hasil Pengujian Interface

Pengujian *interface* aplikasi online *course* ini dilakukan dengan 3 perangkat smartphone yang berbeda, karena setiap perangkat smartphone memiliki spesifikasi yang berbeda-beda. Berikut adalah hasil pengujian *interface* terdapat pada tabel 4.6 berikut

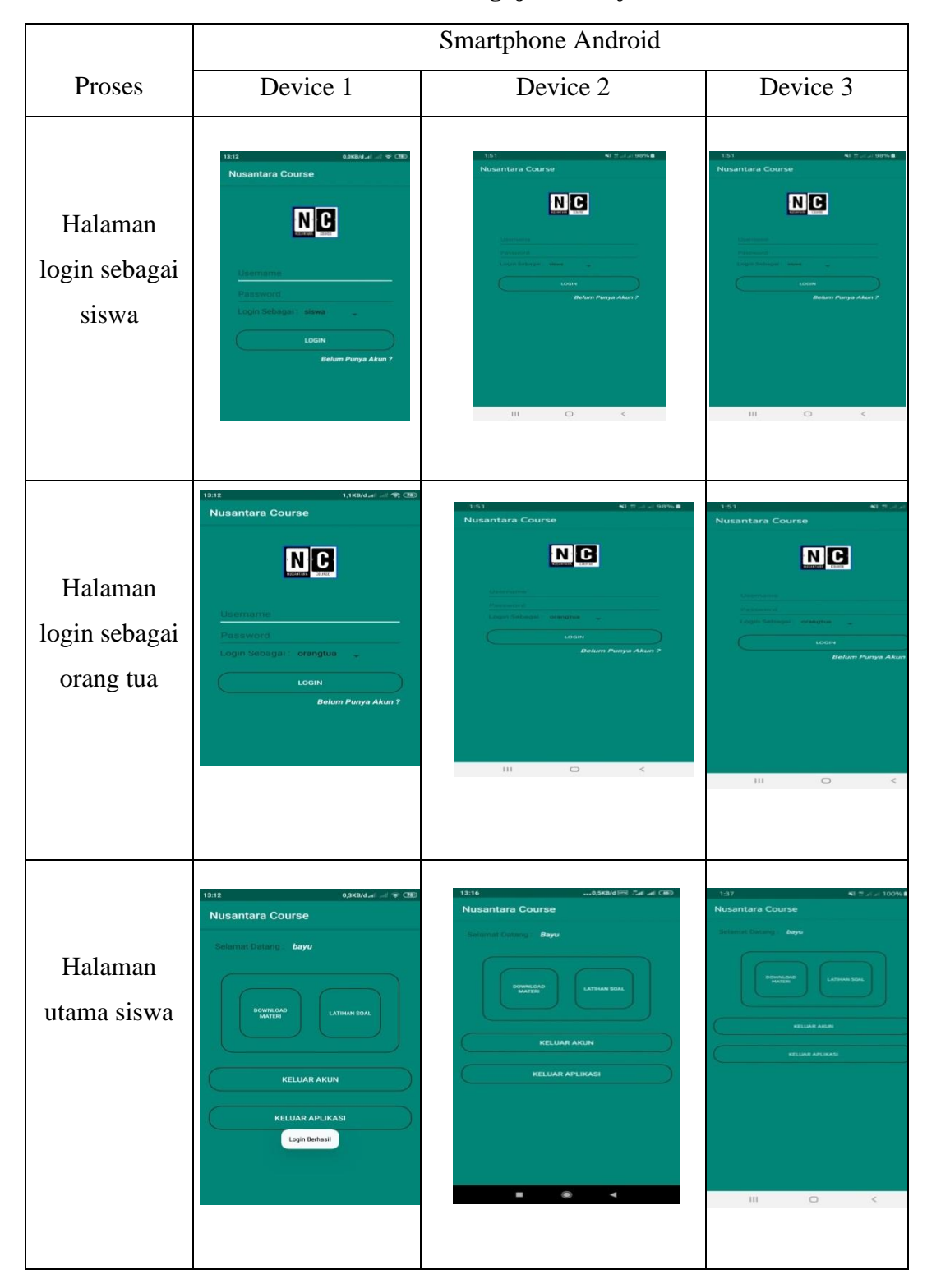

## Tabel 4.2 Hasil Pengujian Interface.

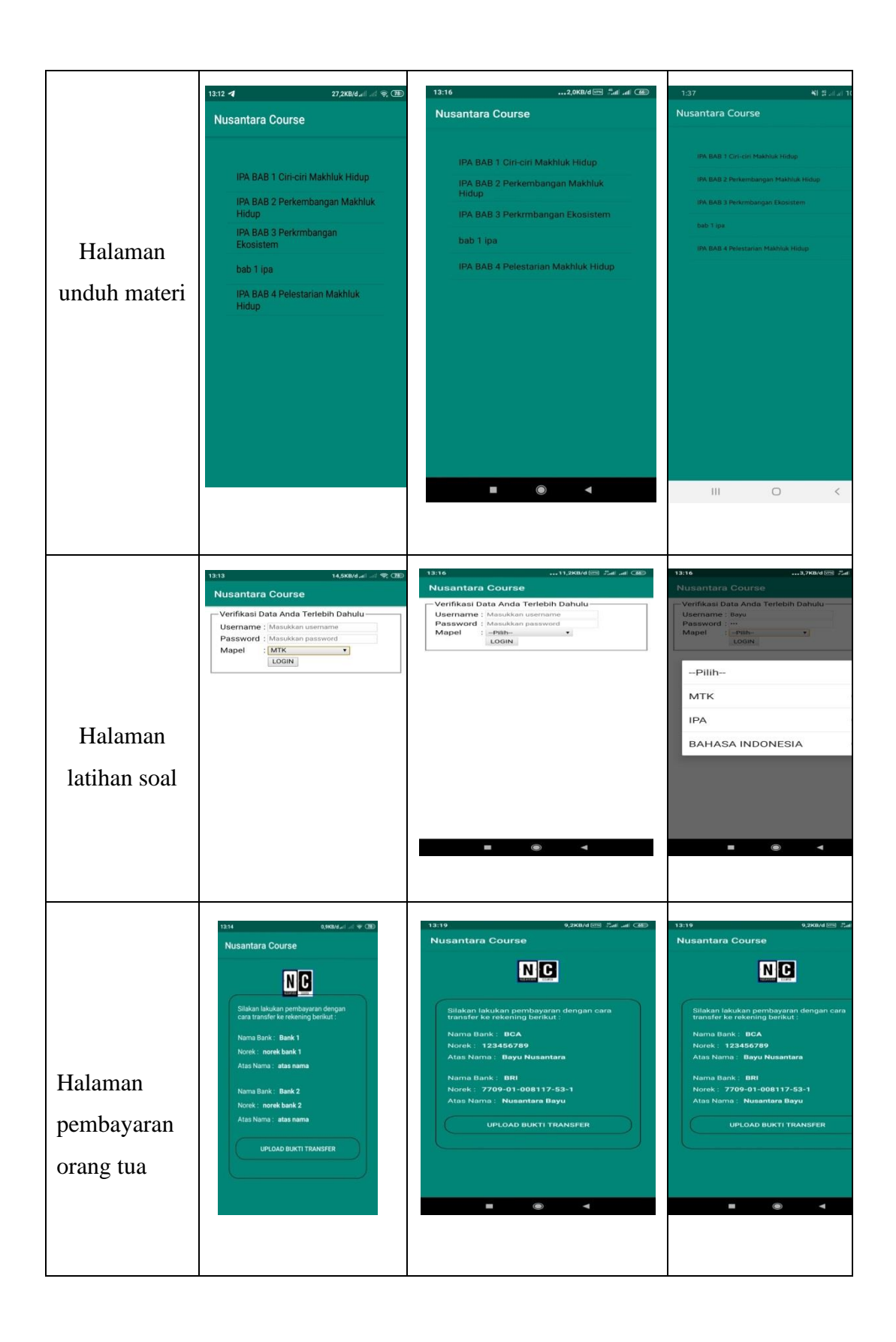

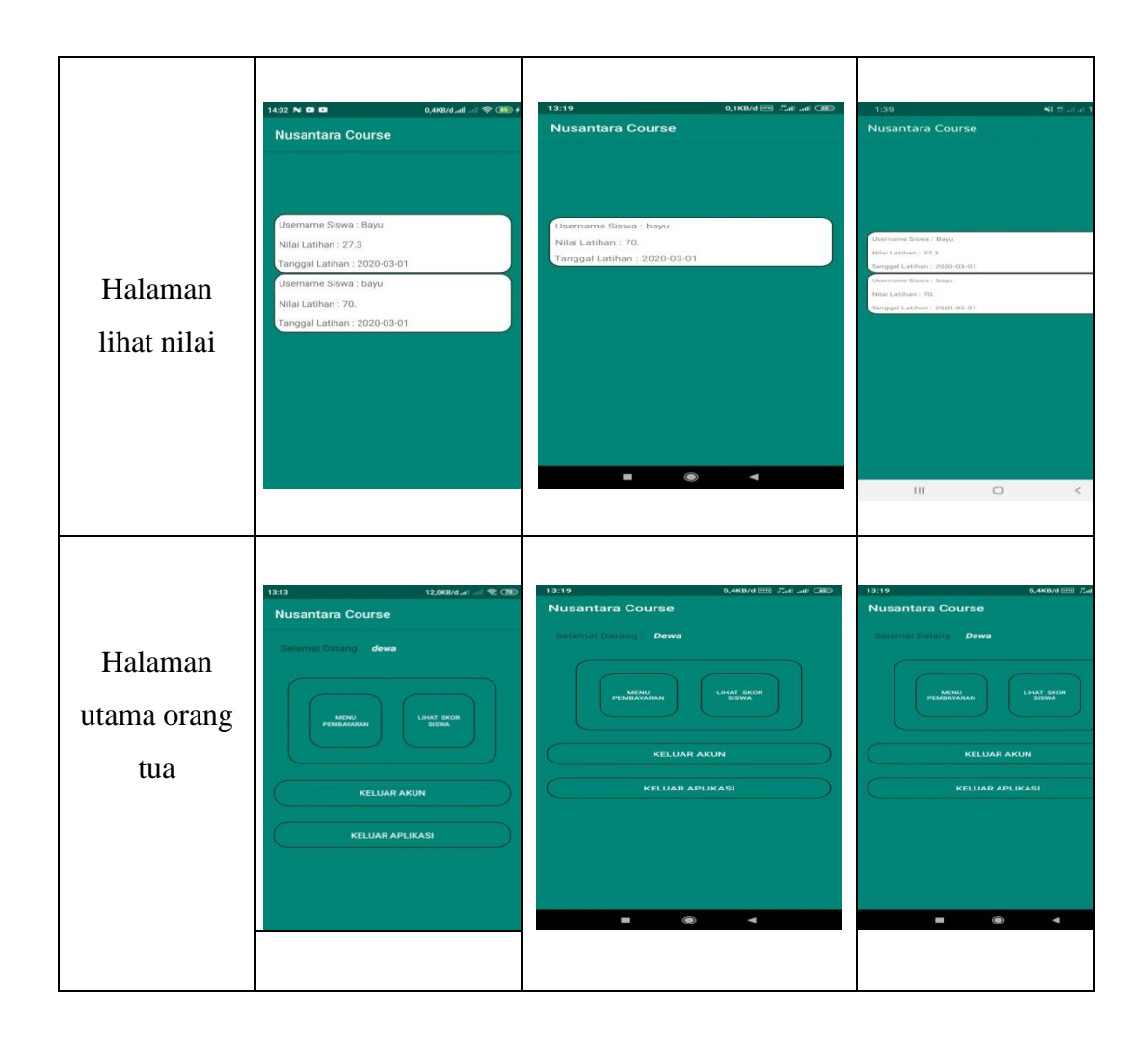

Pada tabel 4.6 menunjukan hasil pengujian fungsi-fungsi atau halaman masingmasing aplikasi dalam perangkat smartphone pad aplikasi online *course* ujian nasional berbasis android. Proses pada tabel 4.6 diatas dijelaskan bahwa berjalannya aplikasi pada smartphone menampilkan *interface* masing-masing smartphone berbeda dan *interface* berjalan dengan lancar saat digunakan oleh *user* untuk masuk ke aplikasi.

## 3. Hasil Pengujian Database

Ada beberapa pengujian database dilakukan. Ada beberapa kebutuhan untuk validasi, integritas data dan cek data seperti sistem bertanggungjawab pada penyimpanan data dan diakses.

## a) Fungsi Menu Input Login Admin

Pengujian ini melakukan pengingputan data admin dengan memasukan *username, dan password* pada gambar 4.23 berikut ini.

|                          |                                    | NAMES OF TAXABLE PARTY OF TAXABLE PARTY.       | State and the second state of the second |     |
|--------------------------|------------------------------------|------------------------------------------------|------------------------------------------|-----|
| php <mark>MyAdmin</mark> | 📻 👩 Server. fdb19 awardspace net » | 💿 Database: 3291811_nusantara » 🌉 Table: admin |                                          | ¢ 🔨 |
| <u>☆ # @ @ @ ¢</u>       | 🔄 Browse 🦗 Structure 📄             | SQL 🔍 Search 📑 Insert 🚍 Export                 | 🖬 Import 🥜 Operations 🕫 Triggers         |     |
| Recent Favorites         | Column Type Function               | Null Value                                     |                                          |     |
| 3291811_nusantara        | no_id int(10)                      |                                                |                                          |     |
| + Je admin               | usemame varchar(150)               | •                                              |                                          |     |
| et ot                    |                                    |                                                |                                          |     |
| + je siswa               | password varchar(150)              |                                                |                                          | ,   |
| - kor                    |                                    |                                                |                                          |     |
| H_ tbl_soal_bindo        |                                    |                                                |                                          |     |
| tbl_soal_ipa             |                                    |                                                | Go                                       |     |
| and the sources          | Ignore                             |                                                |                                          |     |
|                          | Column Type Function               | Null Value                                     |                                          |     |
|                          | no_id int(10)                      |                                                |                                          |     |
|                          | username varchar(150)              | •                                              |                                          |     |
|                          | password varchar(150)              |                                                |                                          |     |
|                          |                                    |                                                | 60                                       |     |
|                          | Console                            |                                                |                                          |     |

Gambar 4.23 Tampilan Input Admin

| ✓ 1 row inserted.<br>Inserted row id: 2                                                               |                                      |
|----------------------------------------------------------------------------------------------------|--------------------------------------|
| <pre>INSERT INTO `admin' (`no_id`, 'username', 'password') <u>VALUES</u> (NULL, 'bayu', 'tes');</pre> |                                      |
|                                                                                                    | [Edit inline][Edit][Create PHP code] |

Gambar 4.24 Tampil Hasil Input Admin

| Confirm                                                                              |  |
|--------------------------------------------------------------------------------------|--|
| Do you really want to execute "DELETE<br>FROM `admin` WHERE `admin`.`no_id`<br>= 2"? |  |
| OK Cancel                                                                            |  |

Gambar 4.25 Tampil Hapus Admin

## b) Fungsi Menu Input Layanan Orang Tua

Pengujian ini melakukan penginput data layanan orang tua dengan memasukan id, *username, password,* nama depan, nama belakang, *username* siswa pada gambar 4.26 berikut ini.

| hpMuAdmin                        | 🛏 👘 Server: fdb | o19 awardspac | re net » 🌐 Database: 3291811_n | inantara » 📷 | Table: ot |          |              |             |  | <br>E |
|----------------------------------|-----------------|---------------|--------------------------------|--------------|-----------|----------|--------------|-------------|--|-------|
| 公 <u>司</u> 🛛 🖓 🖗 🔍               | Browse          | K Structure   | e 📄 SQL 🔍 Search               | ≩é Insert    | Export    | import 📷 | Ø Operations | 26 Triggers |  |       |
| Favorites                        | Column          | Туре          | Function                       | Null Valu    | ie        |          |              |             |  |       |
| 91811_nusantara<br>] New         | id              | int(15)       |                                |              |           |          |              |             |  |       |
| admin<br>ot                      | usemame         | varchar(100)  |                                |              |           |          |              |             |  |       |
| pembayaran<br><u>siswa</u>       | password        | varchar(100)  |                                |              |           |          |              |             |  |       |
| skor<br>Browse<br>tbr_soar_oindo |                 |               |                                |              |           |          |              |             |  |       |
| tbl_soal_ipa<br>tbl_soal_mtk     | nama_depan      | varchar(100)  |                                |              |           |          |              |             |  |       |
|                                  | nama_belakang   | varchar(100)  | •                              |              |           |          |              |             |  |       |
|                                  | usemame_siswa   | varchar(100)  |                                | _            |           |          |              |             |  |       |

Gambar 4.26 Tampil Form Layanan Orang Tua

| ✓ 1 row inserted.<br>Inserted row id: 7                                                                                                    |                                      |
|----------------------------------------------------------------------------------------------------|--------------------------------------|
| INSERT INTO 'ot' ('id', 'username', 'password', 'nama_depan', 'nama_belakang', 'username_siswa') <u>VALUES</u> (NULL, 'dewa', '<br>'halim'); | 'tes', 'dewa', 'dewagede',           |
|                                                                                                    | [Edit inline][Edit][Create PHP code] |

Gambar 4.27 Tampil Hasil Input Layanan Orang Tua

| Confirm                                   | х                                   |
|-------------------------------------------|-------------------------------------|
| Do you really want t<br>FROM `ot` WHERE ` | o execute "DELETE<br>ot`.`id` = 7"? |
|                                           | OK Cancel                           |

Gambar 4.28 Tampil Hapus Layanan Orang Tua

### c) Fungsi Menu Layanan Siswa

Pengujian ini melakukan penginputan data layanan dengan memasukan id, *username, password*, nama depan, nama belakang, asal sekolah, dan kelas pada gambar 4.29 berikut ini.

| phpMyAdmin                                       | 🗕 🚮 Server fo | lb19 awardsp | ace net » 🍘 Database: 3291811_ | iusantara » 🌉 Table: siswa          | ¢ ⊼.            |
|--------------------------------------------------|---------------|--------------|--------------------------------|-------------------------------------|-----------------|
| <u>A 5 9 0 0 0 0 0 0 0 0 0 0 0 0 0 0 0 0 0 0</u> | Browse        | Bri Structu  | ire 📔 SQL 🔍 Search             | 👫 Insert 🚍 Export 📑 Import 🥜 Operat | ions 🕮 Triggers |
| Recent Favorites                                 | Column        | Туре         | Function                       | Null Value                          |                 |
| 3291811_nusantara                                | id            | int(11)      |                                |                                     |                 |
| dmin     dmin     ot     pembayaran              | usemame       | varchar(100) |                                |                                     |                 |
| + je siswa<br>• je sk Browse                     | password      | varchar(100) |                                |                                     |                 |
| tbl_soal_ipa                                     | nama_depan    | varchar(100) |                                |                                     |                 |
|                                                  | nama_belakang | varchar(100) |                                |                                     |                 |
|                                                  | asal_sekolah  | varchar(150) |                                |                                     | a               |
|                                                  | kelas         | varchar(15)  |                                |                                     |                 |
|                                                  |               |              |                                | 60                                  |                 |

Gambar 4.29 Tampil Layanan Siswa

| ✓ 1 row inserted.<br>Inserted row id: 14                                                                                                    |                                      |
|----------------------------------------------------------------------------------------------------|--------------------------------------|
| INSERT INTO 'siswa' ('id', 'username', 'password', 'nama_depan', 'nama_belakang', 'asal_sekolsh', 'kelas') <u>VALUES</u> (NULL, 'nugraha', 'sdn 1 bandar mataram', '6'); | 'bayu', 'tes', 'bayu',               |
|                                                                                                    | [Edit inline][Edit][Create PHP code] |

Gambar 4.30 Tampilan Input Layanan Siswa

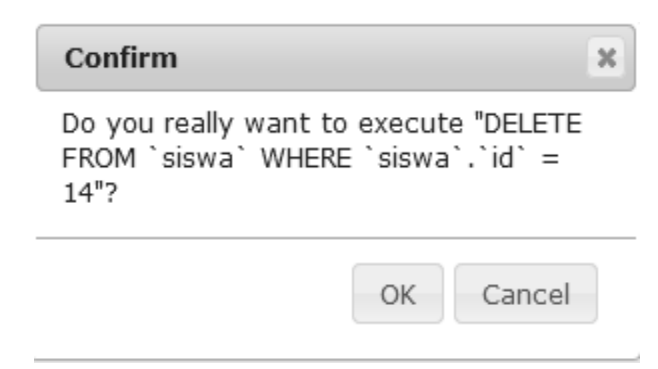

Gambar 4.31 Tampilan Hapus Layanan Siswa

#### d) Tampilan Menu Layanan Pembayaran

Pengujian ini melakukan penginputan nomor rekening admin dengan memasukan id, nama bank, norek, dan atas nama pada gambar 4.32

| hp <b>MyAdmin</b>                                 | - 🚮 Serve  | r fdb19 award | space net » 🕤 Datab | ase 3291811 nus | santara > 📷 | Table pembay | varan  | R Onerstin | The second    |  |  |
|---------------------------------------------------|------------|---------------|---------------------|-----------------|-------------|--------------|--------|------------|---------------|--|--|
| t Favorites                                       | Browse     | T In Suu      | Constinue           | - Search        | r. insert   | Export       | import | operation  | is as inggers |  |  |
| an an an an an an an an an an an an an a          | id         | int(15)       | Function            | - Nu            | ii vaiue    |              |        |            |               |  |  |
| admin<br>tot                                      | nama_bank1 | varchar(100)  |                     |                 |             |              |        | a          |               |  |  |
| epembayaran<br>siswa<br>skor                      | norek1     | varchar(150)  |                     | •               |             |              |        |            |               |  |  |
| ntbl_soal_bindo<br>ntbl_soal_ipa<br>ntbl_soal_mtk | atas_nama1 | varchar(200)  |                     | •               |             |              |        |            |               |  |  |
|                                                   | nama_bank2 | varchar(100)  |                     | •               |             |              |        |            |               |  |  |
|                                                   | norek2     | varchar(150)  |                     | •               |             |              |        | 2          |               |  |  |
|                                                   | atas_nama2 | varchar(200)  |                     |                 |             |              |        |            |               |  |  |

berikut ini.

#### Gambar 4.32 Tampil Layanan Pembayaran

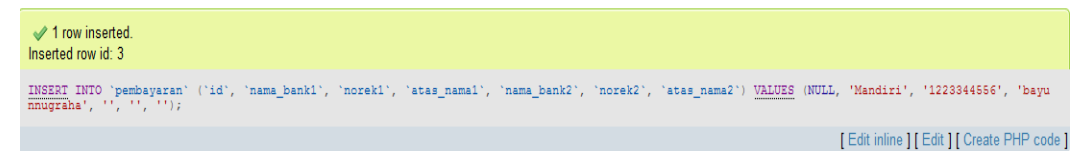

Gambar 4.33 Tampil Input Layanan Pembayaran

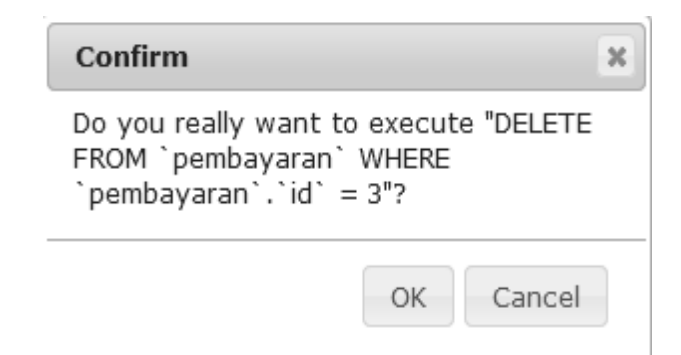

Gambar 4.34 Tampil Hapus Data Layanan Pembayaran.

### e. Tampilan Menu Layanan Soal Bahasa Indonesia

Pengujian ini melakukan penginputan soal mata pelajaran bahasa indonesia dengan memasukan id soal, soal, pilihan ganda, kunci jawaban, gambar dan tanggal. Berikut pada gambar 4.35.

| G Google Cos 🌾 7 Alasan                                                   | K. 🚽 🚥 🛑    | ( <u>∐</u> VE ■) | 🥥 Perbedaan 🤅 🌀 Goo                | gle Cu 🕴 🦉 Nuse      | antara 🖓 🦛 ENGEMB  | lo el 🌀 Google Co     | W Firebase  | AWARDE | // fdb19.0               | < +    |                        |      | -  |
|---------------------------------------------------------------------------|-------------|------------------|------------------------------------|----------------------|--------------------|-----------------------|-------------|--------|--------------------------|--------|------------------------|------|----|
| ← → ⊂ ŵ                                                                   | 1           | 0   🖴 h          | ttps://supportindeed.com/p         | hpMyAdmin4/tbl       | change.php?db=3291 | 811_nusant 🗉          | 80%   ••• 🔄 | 0 습    | ¥                        | lii\ 🖽 |                        | ~    |    |
| phpMyAdmin                                                                | - Serve     | e telo 19 a wa   | irdspace.net > 👩 Database: 3791811 | _nusantam > 📰 Table: | tbl_seal_biode     |                       |             |        | Street States and States |        | a search of the second | \$ 2 | -  |
| 0 0 0 0 B B                                                               | Browse      | N Str            | ucture 📄 SQL 🔍 Search              | Hi Insert 🚍 Ex       | xport 👼 Import 🥜 0 | perations 34 Triggers |             |        |                          |        |                        |      | 41 |
| Hecent Pavontes                                                           | Column      | Type             | Function                           | Null Value           |                    |                       |             |        |                          |        |                        |      |    |
| a 3291811_nusantara                                                       | Id_soal     | int(5)           |                                    |                      |                    |                       |             |        |                          |        |                        |      |    |
| → a New<br>→ P admin<br>→ P ot<br>→ P pembayaran<br>→ J sieve<br>→ J skor | noal        | text             | -                                  | ] 1                  |                    |                       |             |        |                          |        |                        |      |    |
| tbl_scal_bindo                                                            |             |                  |                                    |                      |                    |                       |             |        |                          |        |                        |      |    |
| tbl_soal_mtk                                                              |             |                  |                                    |                      |                    |                       |             |        |                          |        |                        |      |    |
|                                                                           | 8           | varchar(50       | 2)                                 |                      |                    |                       |             |        |                          |        |                        |      |    |
|                                                                           | ь           | varchar(50       | •)                                 | ]                    |                    |                       |             |        |                          |        |                        |      |    |
|                                                                           | c           | varchar(50       | •                                  |                      |                    |                       |             |        |                          |        |                        |      |    |
|                                                                           | d           | varchar(50       | ))                                 |                      |                    |                       |             |        |                          |        |                        |      |    |
|                                                                           | knc_javaban | varchar(30       | 2)                                 | ]                    |                    |                       |             |        |                          |        |                        |      |    |
|                                                                           | gambar      | varchar(10       | •                                  | 1                    |                    |                       |             |        |                          |        |                        |      |    |
|                                                                           | tanggal     | date             |                                    |                      |                    |                       |             |        |                          |        |                        |      |    |
|                                                                           | aldif       | enum             | -                                  | • Y ON               |                    |                       |             |        |                          |        |                        |      |    |
|                                                                           | Console     |                  |                                    |                      |                    | 60                    |             |        |                          |        |                        |      | -  |

Gambar 4.35 Tampilan Layanan Menu Soal Bahasa Indonesia.

| INSERT INTO 'tbl scal bindo' ('id_scal', 'scal', 'a', 'b', 'c', 'd', 'knc_jawaban', 'gambar', 'tanggal', 'aktif') VALUES (NULL, '9. Baca cuplikan teks<br>Taporan berikut dengan cermat! Siswa kelas VI SD Mulia mengadakan kunjungan ke Museum Kraton Yogyakarta. Kunjungan tersebut dilaksanakan pada Selasa, 9<br>Januari 2018. Museum Kraton Yogyakarta terletak di dala area Kraton Yogyakarta. Di dalam museum, para siswa asngat tersib dan bersikap sopan. Siswa<br>tidak memegang barang yang tidak boleh disentuh. Mereka mengamati benda koleksi museum dengan tenang. Tsi Taporan tersebut dalah ', 'keterliban aiwa<br>kelas VI SD Mulia di dalam Museum Kraton Yogyakarta', 'siswa SD Mulia mengamati banguan-hongunan di dalam Kraton Yogyakarta', 'nda Selasa, 9 Januari<br>2018, siswa kelas VI SD Mulia mengunjungi kraton', 'Museum Kraton Yogyakarta menerapkan berbagai peraturan bagi pengunjung', 'a', '', '2020-03-01', 'Y'). |
|----------------------------------------------------------------------------------------------------|
| [Edit inline][Edit ][Create PHP cod                                                                                                    |

Gambar 4.36 Tampil Input Layanan Soal Bahasa Indonesia

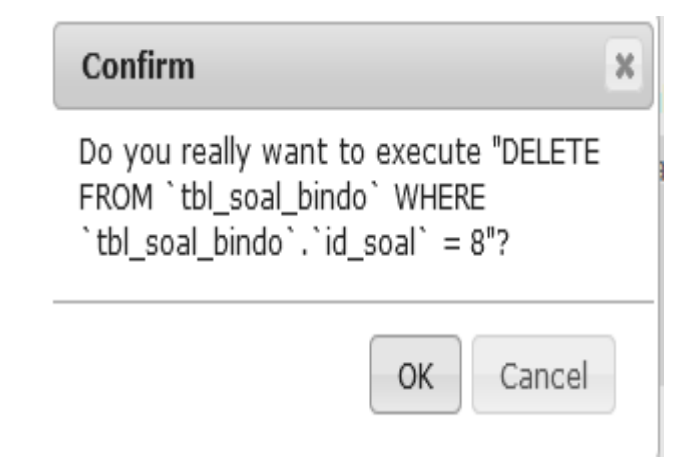

Gambar 4.37 Tampil Layanan Hapus Soal Bahasa Indonesia

### f. Tampilan Layanan Menu Soal Ilmu Pengetahuan Alam

Pengujian ini melakukan penginputan soal mata pelajaran Ilmu Pengetahuan Alam dengan memasukan id soal, soal, pilihan ganda, kunci jawaban, gambar dan tanggal. Berikut pada gambar 4.38.

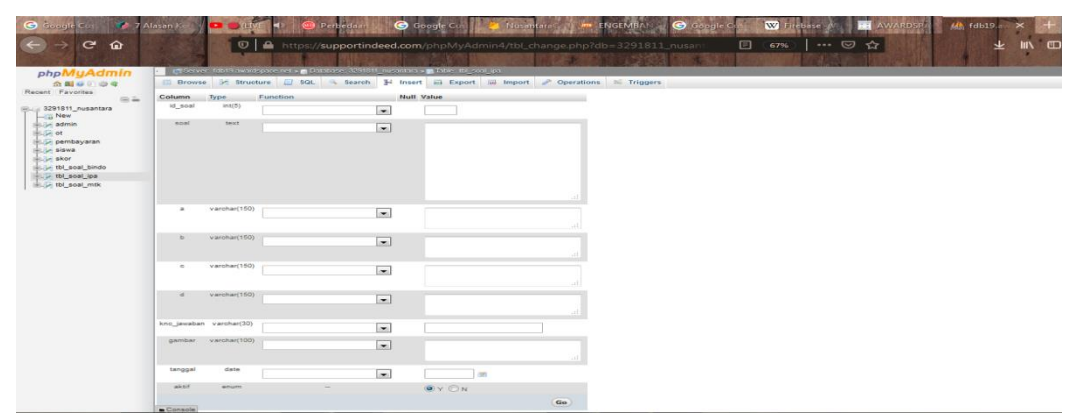

.Gambar 4.38 Tampil Menu Layanan Soal Ilmu Pengetahuan Alam

| ✓ 1 row inserted.<br>Inserted row id: 11                                                                                                    |
|----------------------------------------------------------------------------------------------------|
| INSERT INTO 'tbl_soal_ipa' ('id_soal', 'soal', 'a', 'b', 'c', 'd', 'knc_jawaban', 'gambar', 'tanggal', 'aktif') VALUES (NULL, 'Bagian organ pernapasan<br>yang berfungsi sebagai tempat pertukaran udara yang kaya oksigen dengan udara miskin oksigen adalah', 'Hidung', 'Tenggorokan', 'Bronkiolus',<br>'Alveolus', 'd', '', '2020-03-01', 'Y'); |
| [Edit inline ] [Edit ] [Create PHP code ]                                                                                                    |

Gambar 4.39 Tampil Layanan Input Soal Ilmu Pengetahuan Alam

| Confirm                                                         |                                                |
|-----------------------------------------------------------------|------------------------------------------------|
| Do you really want<br>FROM `tbl_soal_ipa<br>`tbl_soal_ipa`.`id_ | to execute "DELETE<br>a` WHERE<br>soal` = 11"? |
|                                                                 | OK Cancel                                      |

Gambar 4.40 Tampil Layanan Hapus Soal Ilmu Pengetahuan Alam

### g. Tampilan Layanan Menu Soal Matematika

Tampilan ini melakukan penginputan soal mata pelajaran matematika dengan memasukan id soal, soal, pilihan ganda, kunci jawaban, gambar dan tanggal. Berikut pada gambar 4.41.

| abaMuAdmin                                                                                  |            | title:19 a word | space net » 📄 Batabase | - 3291011 ou | antom » U                  | Table this | al mtk | or prospersion and | A REAL PROPERTY AND INCOME. | 000000000000 | A REAL PROPERTY AND INCOME. | and the second second |
|---------------------------------------------------------------------------------------------|------------|-----------------|------------------------|--------------|----------------------------|------------|--------|--------------------|-----------------------------|--------------|-----------------------------|-----------------------|
| <u>公司 @ ? ] @ @</u>                                                                         | Browse     | Struc           | ture 🔲 SQL 🔍           | Search 3     | <ul> <li>Insert</li> </ul> | Export     | import | 🥟 Operatio         | ns 24 Trigg                 | pors         |                             |                       |
| ent Favorites                                                                               | Column     | Type            | Function               | N            | ull Value                  |            |        |                    |                             |              |                             |                       |
| 3291811_nusantara                                                                           | id_soal    | int(5)          |                        | -            |                            |            |        |                    |                             |              |                             |                       |
| i in admin<br>in ot<br>in pembayaran<br>in seve<br>in seve<br>in seve<br>in toi, sool_bindo | soai       | text            |                        |              |                            |            |        |                    |                             |              |                             |                       |
| Lor tbl_soal_ipa<br>Lor tbl_soal_mtk                                                        |            | varchan(50)     |                        |              |                            |            |        | iii.               |                             |              |                             |                       |
|                                                                                             |            |                 |                        | 1.           |                            |            |        |                    |                             |              |                             |                       |
|                                                                                             | b          | varchar(50)     |                        |              |                            |            |        |                    | ] (                         |              |                             |                       |
|                                                                                             | c          | varchar(50)     |                        | -            | -                          |            |        |                    |                             |              |                             |                       |
|                                                                                             | d          | varchar(50)     |                        | -            |                            |            |        |                    |                             |              |                             |                       |
|                                                                                             | kncjawaban | varchar(30)     |                        | -            |                            |            |        |                    |                             |              |                             |                       |
|                                                                                             | gambar     | varchar(100)    |                        | •            |                            |            |        | a                  |                             |              |                             |                       |
|                                                                                             | tanggal    | date            |                        |              |                            |            |        |                    |                             |              |                             |                       |
|                                                                                             |            |                 |                        |              |                            |            |        |                    |                             |              |                             |                       |

Gambar 4.41 Tampil Layanan Soal Matematika

| ✓ 1 row inserted.<br>Inserted row id: 6                                                                                                    |
|----------------------------------------------------------------------------------------------------|
| INSERT INTO 'tbl_soal_mtk' ('id_soal', 'soal', 'a', 'b', 'c', 'd', 'knc_javaban', 'gambar', 'tanggal', 'aktif') VALUES (NULL, 'Herlina ingin membuat<br>gelang. Ia membeli manik-manik varna merak 80 butir, hijau 75 butir, dan biru 50 butir. Herlina akan membuat gelang dari manik-manik tersebut dengan<br>bagian warna yang sama. Banyaknya manik-manik pada setiap gelang adalah ', 'manik-manik merah 20, manik-manik hijau 15, manik-manik biru 10', 'manik-<br>manik merah 18, manik-manik higu 16, manik-manik biru 12', 'manik-manik merah 18, manik-manik hijau 15, manik-manik biru 10', 'manik-manik merah 16,<br>manik-manik hijau 15, manik-manik biru 12', '', '', '2020-03-01', 'Y'); |
| [Edit inline ] [Edit ] Create PHP code                                                                                                    |
|                                                                                                    |

Gambar 4.42 Tampil Layanan Input Soal Matematika

| Confirm                                                    | ×                                                    |
|------------------------------------------------------------|------------------------------------------------------|
| Do you really war<br>FROM `tbl_soal_r<br>`tbl_soal_mtk`.`i | it to execute "DELETE<br>itk` WHERE<br>d_soal` = 6"? |
|                                                            |                                                      |

Gambar 4.43 Tampil Layanan Hapus Soal Matematika

## 4. Hasil Pengujian Fungsi Menu

Hasil pengujian fungsi menu yaitu pengujian untuk mengetahui sesuai atau tidaknya menu aplikasi yang tersedia ketika *user* mengklik tombol yang benar menuju tombol yang benar. Berikut adalah hasil pengujian fungsi menu.

## 1) Pengujian Login Admin

Tampilan ini merupakan tampilan *login* admin. Pengujian proses login ini admin menginput *username* dan *password*. Berikut adalah gambar *login* admin.

Gambar 4.44 Tampilan Menu Login Admin

## 2) Pengujian Input Materi Pelajaran Dari Admin

Pengujian input data materi pelajaran ini untuk mengetahui apakah data bener atau salah. Hal ini sangat berguna untuk siswa dapat mengunduh materi-materi. Berikut adalah gambar 4.45.

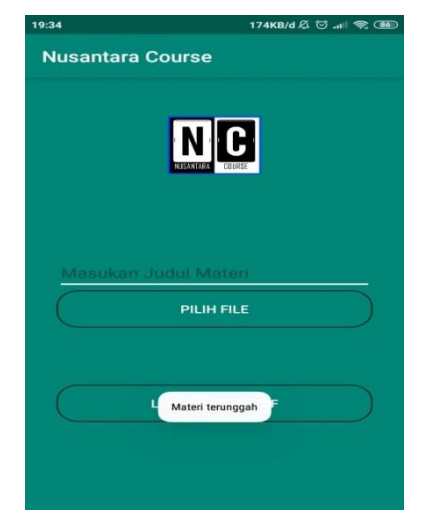

Gambar 4.45 Pengujian Unggah Materi

## 3) Pengujian Input Data Tambah Data Siswa

Pengujian input data tambah data siswa untuk menambah data-data siswa di admin. Terdapat *username, password,* nama depan, nama belakang, asal sekolah dan kelas. Berikut adalah gambar 4.46.

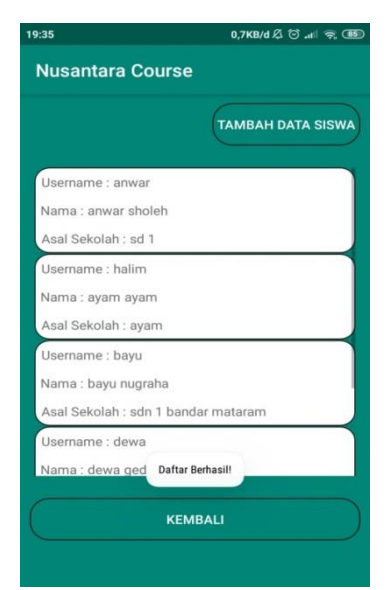

Gambar 4.46 Pengujian Input Data Tambah Data Siswa

## 4) Pengujian Input Data Tambah Data Orang Tua

Pengujian input data tambah orang tua untuk menambah data-data orang tua yang terdapat *username, password,* nama depan, nama belakang dan *username* siswa. Berikut adalah gambar dibawah ini.

| 19:35               | 0,0KB/d 及 🖄 .ull 奈 🚳 |
|---------------------|----------------------|
| Nusantara Co        | urse                 |
|                     | TAMBAH DATA ORANGTUA |
| Username : dewa     |                      |
| Nama : dewa dewa    | gede                 |
| Username Siswa : H  | nalim                |
| Username : sigit    |                      |
| Nama : sigit praset | io                   |
| Username Siswa : a  | anwar                |
| Username : halim    |                      |
| Nama : halim setio  |                      |
| Username Siswa : d  | dewa                 |
| Username : ngetes   |                      |
| Nama :              | Daftar Berhasil!     |
|                     | KEMBALI              |
|                     |                      |

Gambar 4.47 Pengujian Input Tambah Data Orang Tua

### 5) Pengujian Login Siswa

Pada pengujian ini, siswa menginput *username* dan password yang sebelumnya sudah mendaftar atau registrasi. Berikut adalah gambar dibawah ini.

| Nusantara Course                                            | .all 🛜    |
|-------------------------------------------------------------|-----------|
| dewa<br><br>Login Sebagai : siswa<br>LOGIN<br>Belum Punya A |           |
| dewa<br><br>Login Sebagai : siswa<br>LogiN<br>Belum Punya A |           |
| dewa<br><br>Login Sebagai : siswa<br>LogiN<br>Belum Punya / |           |
| dewa<br><br>Login Sebagai : siswa<br>LOGIN<br>Belum Punya / |           |
| Login Sebagai : siswa                                       |           |
| Login Sebagai : siswa 🖕<br>Login<br>Belum Punya /           |           |
| LOGIN<br>Belum Punya A                                      |           |
| Belum Punya J                                               | $\supset$ |
|                                                             | Akun ?    |
|                                                             |           |
|                                                             |           |
|                                                             |           |

Gambar 4.48 Pengujian login siswa

Jika proses *login* pada gambar 4.48, menggunakan *username* dan password dengan benar, maka akan masuk ke halaman utama siswa. Berikut adalah gambar dibawah ini.

| 19:36     | 1,0KB/d 🖄 🗇 📶 🛜 📧    |
|-----------|----------------------|
| Nusanta   | ara Course           |
| Selamat ( | Datang : <b>dewa</b> |
|           | DOWNLOAD<br>MATERI   |
|           | KELUAR AKUN          |
|           | KELUAR APLIKASI      |
|           | Login Berhasil       |
|           |                      |
|           |                      |

Gambar 4.49 Pengujian Proses Login berhasil

### 6) Pengujian Login Orang Tua

Pada pengujian ini, orang tua menginput *username* dan *password* yang sebelumnya sudah mendaftar atau registrasi. Berikut adalah gambar 4.50.

| 1.22       |                 | 0,3KB/d 🛈 ₊ııli | <u> </u>  |
|------------|-----------------|-----------------|-----------|
| Nusantara  | Course          |                 |           |
|            |                 |                 |           |
|            | NUSANTARA       |                 |           |
|            |                 |                 |           |
| halim      |                 |                 |           |
|            |                 |                 |           |
| Login Seba | igai : orangtua |                 |           |
|            | LOGIN           |                 | $\supset$ |
|            |                 |                 |           |

Gambar 4.50 Pengujian Login Orang Tua

Jika proses *login* pada gambar 4.50, menggunakan *username* dan *password* dengan benar, maka akan menampilkan halaman utama orang tua. Berikut adalah gambar 4.51.

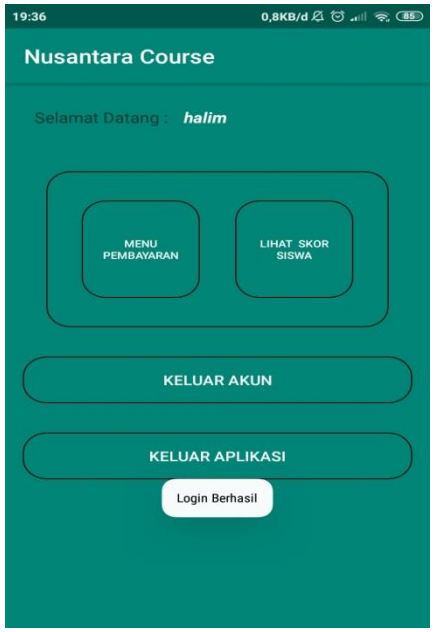

Gambar 4.51 Pengujian Proses Login Berhasil.

### 4.2 Kelebihan dan Kekurangan Aplikasi

- 1. Kelebihan
  - a) Siswa dapat mengerjakan soal latihan secara langsung dan bisa berulang dengan kemunculan soal random. Hal ini dapat menguji tingkat kemampuan anak dan daya ingat anak.
  - b) Orang tua dapat melihat nilai yang didapatkan anaknya.
- 2. Kekurangan Aplikasi
  - Materi pelajarannya belum mencangkup gambar bergerak dan audio untuk meningatkan variasi dan kualitas media ajar yang dibagikan.
  - b. Soal hanya dalam bentuk pilihan ganda yang dalam bentuk teks dan gambar, belum mendukung soal dalam bentuk video dan suara.
  - c. Bentuk variasi soal, misalnya matching, benar (T) dan salah (F), menyusun kata yang dapat memperkya variasi soal dan kreatifitas anak dalam mengerjakannya.
  - d. Belum adanya pemeringkatan nilai (besar ke rendah dan sebaliknya).